# アイ シー ティー ICTの活用でもっと便利に

### コミュニティバスの運行情報がわかります その1 「バスロケーションサービス」

スマートフォン等からコミュニティバスの現在位置や到着の目安、バス車内 の混雑度などの情報が確認できるようになりました。

また、バスの運行状況を表示するデジタルサイネージ(電子看板)を駅や病 院、市役所に設置しました。

## ●デジタルサイネージ設置場所

貴生川駅バス停前、信楽駅待合室、甲賀病院ロビー、 市役所(市民課前ロビー・東側入口付近)

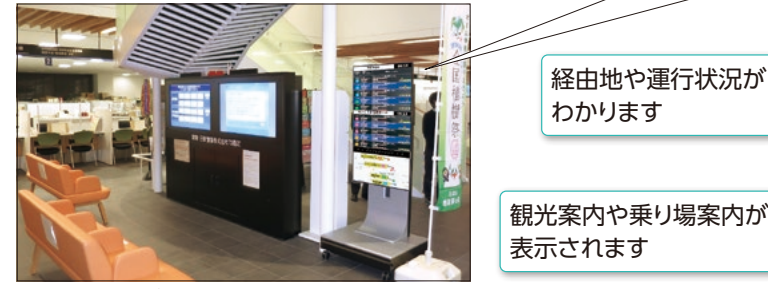

▲市役所ロビー

## ●バスロケーションサービスの使い方

・バス停に貼ってあるQRコードを、スマートフォン等で読み取ります。

・乗りたいバスを選択すると、運行状況が確認できます。

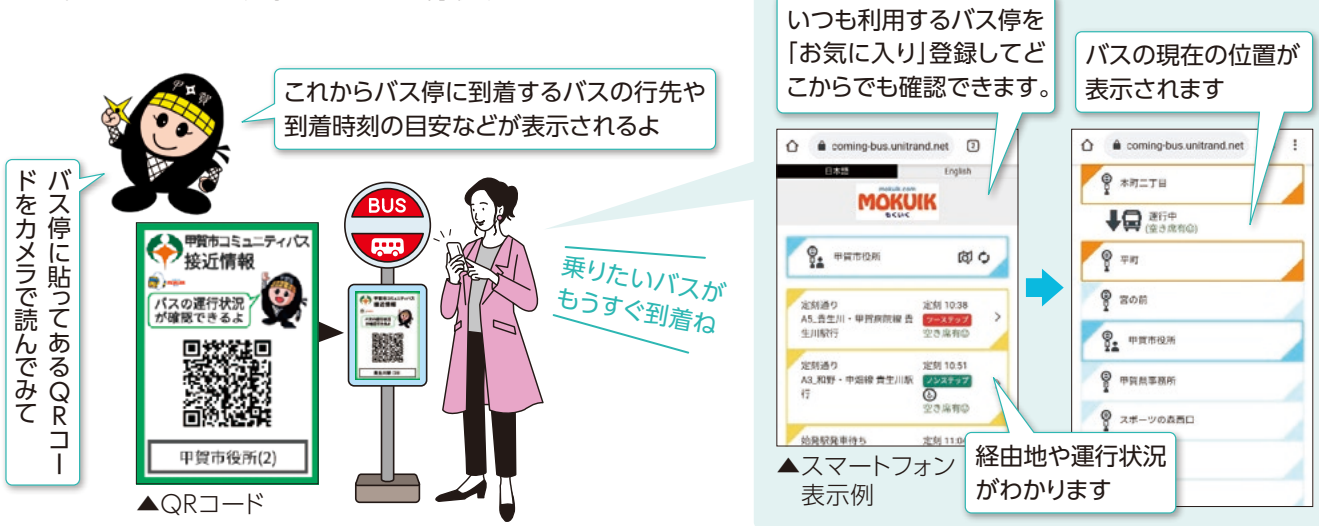

経由地や運行状況が

わかります

普段利用するバス停をお気に入り登録することにより、自宅等からでも運行情報の確認ができます。 専用のアプリをインストールすると、バスの接近通知が利用できます。 詳しくは、市ホームページの「コミュニティバス運行情報」をご覧ください。

公共交通推進課 公共交通推進係 ☎69-2215 FAX63-4601 問合せ 情報政策課 ICT推進室 ☎69-2117 FAX 63-4554

※QRコードは株式会社デンソーウェーブ の登録商標です。

▲デジタルサイネージ

## お問い合わせにAIがいつでもお答えします その2 「多言語対応AIチャットボット」

パソコンやスマートフォンから市役所での手続きや制度について、またゴミの分別方法などに関する質問 を入力するとAI(人工知能)が会話形式で回答する「AIチャットボット」を開始します。 市役所の業務時間外のお問い合わせや、電話よりももっと気軽にお問合せしたいときなどにお使いくだ さい。また、言語を選択すると自動翻訳により、多言語(英語、中国語、韓国語、ポルトガル語、スペイン語等) で表示されます。

## ●利用方法

市ホームページのトップページまたは甲賀市 LINE公式アカウントからご利用いただけます。

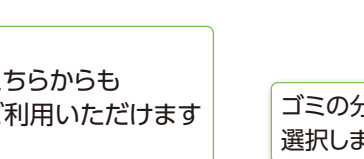

適用の質問チャットに戻 下記の「計了するボタン せられるよくある質問についてお答 経験を重ねて質くなるので、いっぱ ゴミの出し方が -ワードを入力してくだ 表示されます 下記の内容がよく質問されています。 質問をクリックすると回答が表示されます。 こちらを参考に質問して見て下さい。 「ビニール車」についてお答えいたします ø 6 全國・小型電気製品です 調べたいゴミの名前 [ビニール傘] を 0 **厳部位以外はできるだけ思えるごみ・声ブラ** 入力します ø ぜひ 友だち登録 してくださし QEE Ø ID: kokacity 友達追加ありがとうございます。この あと受信設定に答えていただくと、皆 さんの欲しい情報が表示されます。 市からお知らせが □甲賀市 届きます メニューで便利な 機能が使用でき ます 多级政定 FAX 63-4619 甲賀市LINE FAX 63-4554 ..... ×==-\* 公式アカウント▶

ゴミの分別ガイドを 選択します

【例】ビニール傘の捨て方を調べたいとき

🏂 こちらからも ご利用いただけます 情報政策課 ICT推進室 ☎69-2117 🖾 63-4554 問合せ 甲賀市LINE公式アカウントを始めました その3 】 1 LINEのホーム画面から友だち追加をタップ、QRコードを読 み取る。 認証ページで注意事項を確認し、「同意する」 ボタンを押せば友だち登録が完了します。

友だち登録された方にイベント情 報やお役立ち情報、また緊急情報を 配信します。

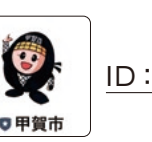

## ●登録方法

- 2 「甲賀市LINE公式アカウント」を友だち追加する。

| 問合せ | 秘書広報課 | 広報広聴係  | ☎69-2101 | [ |
|-----|-------|--------|----------|---|
|     | 情報政策課 | ICT推進室 | ☎69-2117 |   |

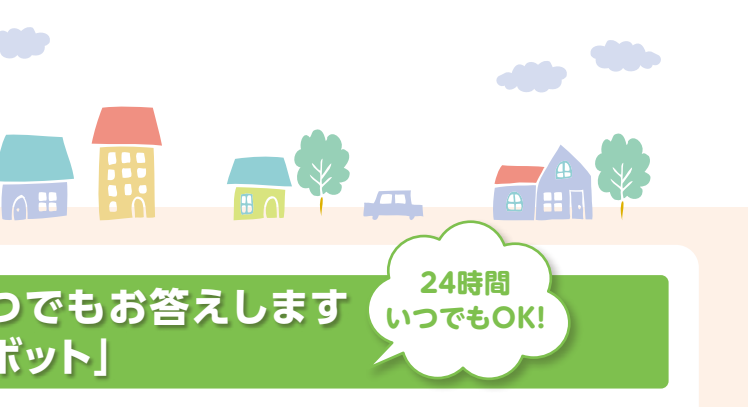